# <u>วิธีปฏิบัติในการเข้าร่วมประชุมผ่านสื่ออิเล็กทรอนิกส์ Inventech Connect</u>

ผู้ถือหุ้นและผู้รับมอบฉันทะที่ประสงค์จะเข้าประชุมผ่านสื่ออิเล็กทรอนิกส์ด้วยตนเอง สามารถดำเนินการได้ตามขั้นตอนการยื่น แบบคำร้องเข้าร่วมประชุมผ่านสื่ออิเล็กทรอนิกส์ ดังนี้

## ขั้นตอนการยื่นแบบคำร้องเข้าร่วมประชุมผ่านสื่ออิเล็กทรอนิกส์ (e-Request)

1. ยื่นแบบคำร้องเข้าร่วมประชุมผ่าน Web browser ให้เข้าไปที่ <u>https://inv.inventech.co.th/EGCO683263R/#/homepage</u>

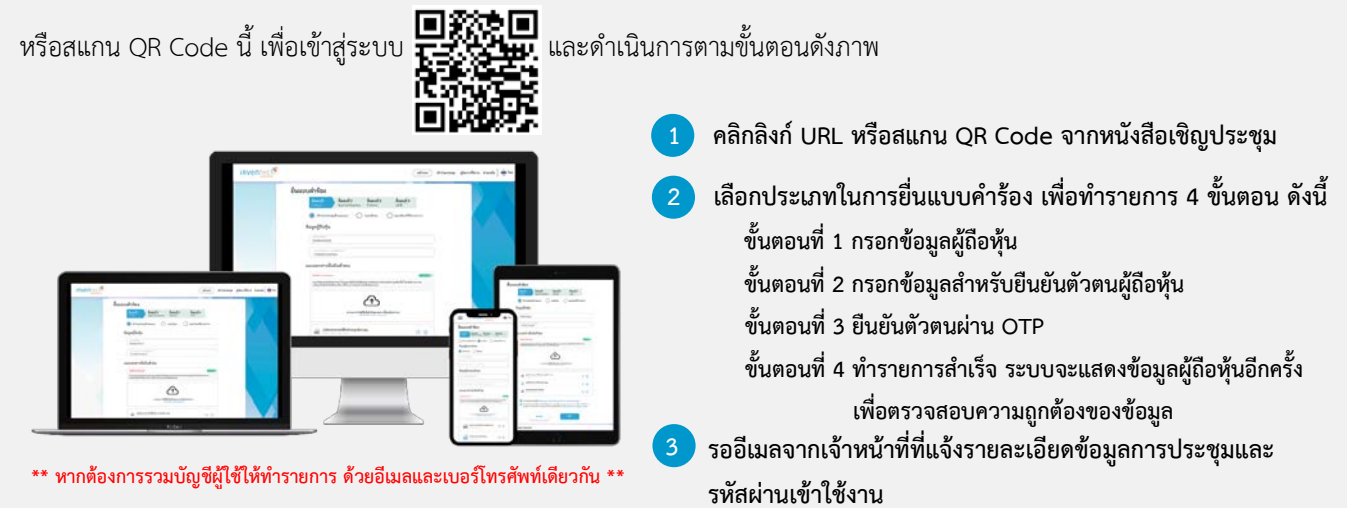

2. สำหรับผู้ถือหุ้นที่ประสงค์จะเข้าร่วมประชุมด้วยตนเอง หรือโดยผู้รับมอบฉันทะที่ไม่ใช่กรรมการบริษัทฯ ผ่านสื่ออิเล็กทรอนิกส์ ระบบลง ้ทะเบียนยื่นแบบคำร้องจะเปิดให้ดำเนินการตั้งแต่วันที่ 1 เมษายน 2568 เวลา 08:30 น. โดยจะปิดระบบการลงทะเบียนเมื่อสิ้นสุดการ ประชุมในวันที่ 11 เมษายน 2568

3. ระบบประชุมผ่านสื่ออิเล็กทรอนิกส์จะเปิดให้เข้าระบบได้ในวันที่ <u>11 เมษายน 2568</u> เวลา <u>12:00 น.</u> (ก่อนเปิดประชุม 2 ชั่วโมง) ้โดยให้ผู้ถือหุ้นหรือผู้รับมอบฉันทะใช้ Username และ Password ที่ได้รับและปฏิบัติตามคู่มือการใช้งานในระบบ

## การมอบฉันทะให้กรรมการของบริษัทฯ

้กรณีที่ผู้ถือหุ้นประสงค์จะมอบฉันทะให้กรรมการของบริษัท สามารถจัดส่งหนังสือมอบฉันทะ <u>พร้อมเอกสารประกอบการมอบฉันทะ</u> มายังบริษัท ทางไปรษณีย์ตามที่อยู่ข้างล่างนี้ หรือผ่านอีเมล cs@egco.com <u>โดยเอกสารจะต้องมาถึงบริษัท ภายในวันที่</u> 10 เมษายน 2568 เวลา 17.00 น.

ฝ่ายเลขานุการบริษัท บริษัท ผลิตไฟฟ้า จำกัด (มหาชน) ้เลขที่ 222 อาคารเอ็กโก ชั้น 13 ถนนวิภาวดีรังสิต แขวงทุ่งสองห้อง เขตหลักสี่ กรุงเทพมหานคร 10210

### หากพบปัญหาในการใช้งาน สามารถติดต่อ Inventech Call Center

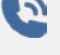

02-931-9130

@inventechconnect

ช่วงเวลาให้บริการ

1) ระหว่างวันที่ 1 – 4 และ 8 -10 เมษายน 2568 เวลา 08.30 – 17.30 น. 2) วันที่ 11 เมษายน 2568 ตั้งแต่เวลา 8.30 จนสิ้นสุดการประชุม

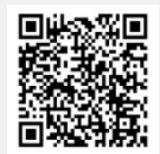

แจ้งปัญหาการใช้งาน @inventechconnect

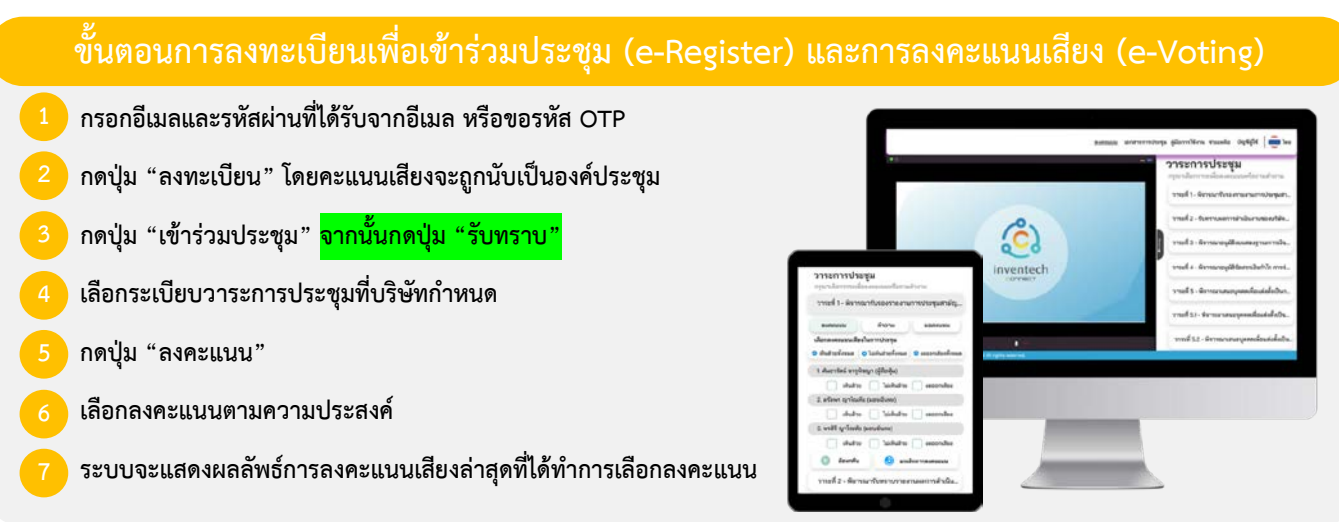

หากต้องการยกเลิกการลงคะแนนเสียงล่าสุด กรุณากดปุ่ม "ยกเลิกการลงคะแนน" (ซึ่งหมายความว่า ผลคะแนนล่าสุดของท่านจะเท่ากับ การไม่ออกเสียงลงคะแนน หรือผลคะแนนของท่านจะถูกนำไปรวมกับคะแนนเสียงที่การประชุมกำหนด) โดยท่านสามารถแก้ไขการออก เสียงลงคะแนนได้จนกว่าระบบจะปิดรับการลงคะแนนเสียงในวาระนั้นๆ

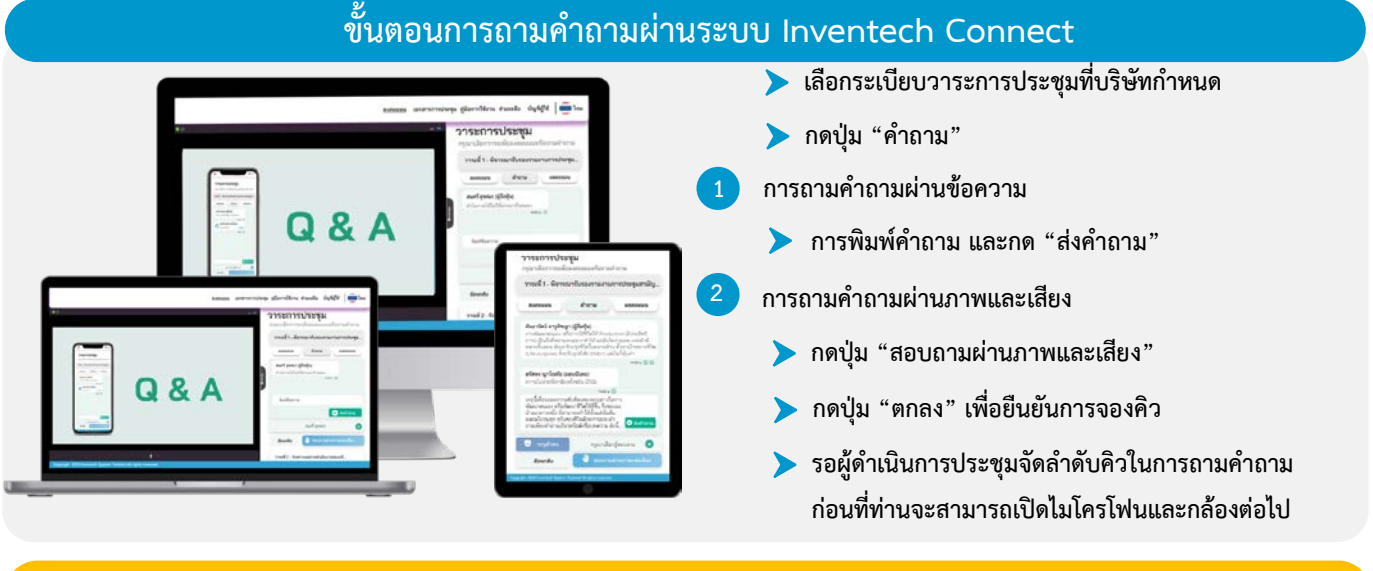

### ้คู่มือและวิดีโอการใช้งาน Inventech Connect

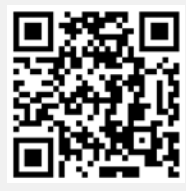

#### คู่มือและวิดีโอการใช้งานระบบ Inventech Connect

\*หมายเหตุ การทำงานของระบบประชุมผ่านสื่ออิเล็กทรอนิกส์ และระบบ Inventech Connect ขึ้นอยู่กับระบบอินเทอร์เน็ตที่รองรับของผู้ถือหุ้นหรือผู้รับมอบ ฉันทะ รวมถึงอุปกรณ์ และ/หรือ โปรแกรมของอุปกรณ์ กรุณาใช้อุปกรณ์ และ/หรือโปรแกรมดังต่อไปนี้ในการใช้งานระบบ

- 1. ความเร็วของอินเทอร์เน็ตที่แนะนำ
  - High Definition Video: ควรมีความเร็วอินเทอร์เน็ตที่ 2.5 Mbps (ความเร็วอินเทอร์เน็ตที่แนะนำ)
  - High Quality Video: ควรมีความเร็วอินเทอร์เน็ตที่ 1.0 Mbps
  - Standard Quality Video: ควรมีความเร็วอินเทอร์เน็ตที่ 0.5 Mbps
- 2. อุปกรณ์ที่สามารถใช้งานได้
  - โทรศัพท์เคลื่อนที่/อุปกรณ์แท็ปเล็ต ระบบปฏิบัติการ iOS หรือ Android
  - เครื่องคอมพิวเตอร์/เครื่องคอมพิวเตอร์โน้ตบุ๊ค ระบบปฏิบัติการ Windows หรือ Mac
- 3. อินเทอร์เน็ตเบราว์เซอร์ Chrome (เบราว์เซอร์ที่แนะนำ) / Safari / Microsoft Edge \*\* โดยระบบไม่รองรับ Internet Explorer

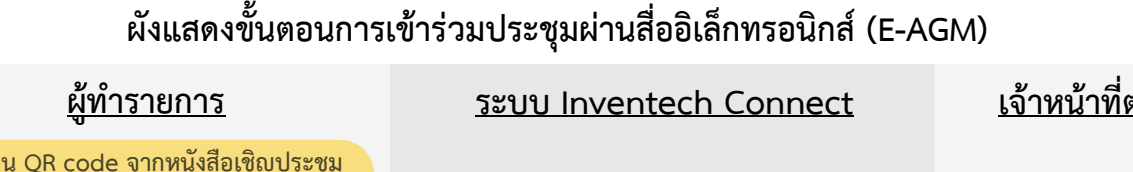

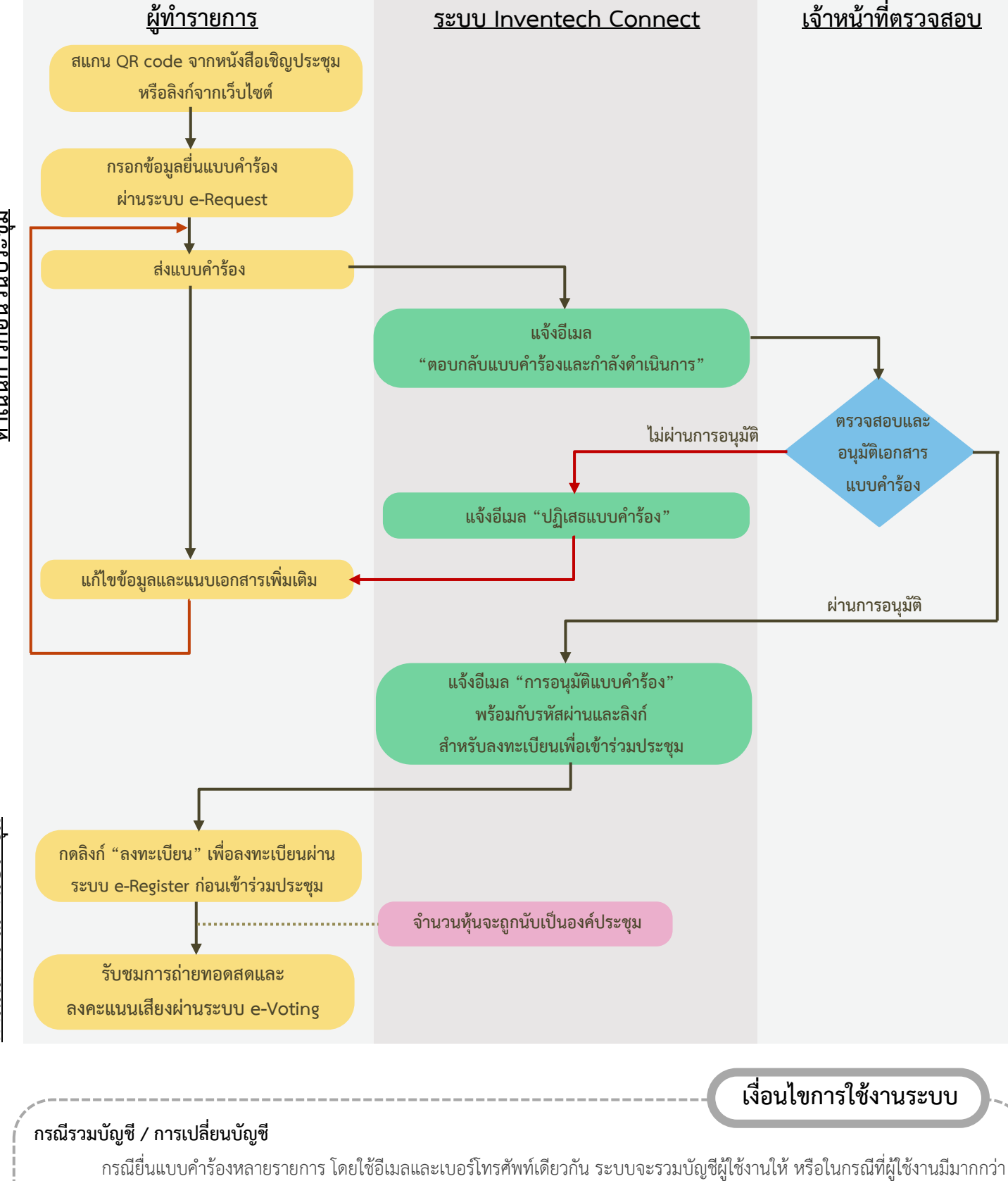

1 บัญชี สามารถกดปุ่ม "เปลี่ยนบัญชี" เพื่อเข้าใช้งานบัญชีอื่น โดยบัญชีก่อนหน้าจะยังถูกนับเป็นฐานในการประชุม

#### กรณีออกจากการประชุม

ผู้เข้าร่วมประชุมสามารถกดปุ่ม "ลงทะเบียนออกจากองค์ประชุม" คะแนนเสียงของท่านจะถูกนำออกจากฐานคะแนนในทุกวาระที่ยัง ไม่ได้ดำเนินการ